## 任課教師查詢課堂學生請假情形功能使用手冊 11006版

步驟:進入**教務行政資訊系統→登入**教職員工帳號→點擊左側列表**學務選項→查詢作業→課堂學生** 請假情形→查詢學期→選擇該堂課條列前方詳→查詢完成。

※學生若有請假,則會於學生列表中標示**假別(紅字則為有請假但尚未走完簽核流程)**,老師可點擊欲 查看之同學該週請假假別文字即可詳閱同學請假申請內容。

|                                                                                                    |                  |                | 0            |    |            |               |               |
|----------------------------------------------------------------------------------------------------|------------------|----------------|--------------|----|------------|---------------|---------------|
| 教物宣学被                                                                                                    | 的國員開發            | 糸統して           | 身份別:教職員 タ    | 生名 |            |               |               |
| NUMBER OF STREET, STREET, STREE | (三) 本治中西         |                |              |    |            |               |               |
|                                                                                                    | TO ROWLIN        |                |              |    |            |               |               |
|                                                                                                    |                  |                |              |    |            |               | 查詢            |
| 」系统管理                                                                                                    |                  |                | 查詢學期 *: 1092 |    | 教師姓        | 名:            |               |
| ↓ □ 人員                                                                                                    |                  |                |              |    |            | <u>102.</u>   |               |
| 由 □ 系統維護作業                                                                                                    |                  |                |              |    |            |               |               |
| の教務系統                                                                                                    | ({O}) SEC4040_教育 | 重調學生請假清單       |              |    |            |               |               |
| ↓ ○ ● ● ● ● ● ● ● ● ● ● ● ● ● ● ● ● ● ●                                                                                                    |                  |                |              |    |            | 141 FACE 50 m |               |
| ● ○ 就學貸款                                                                                                    |                  | 課程代碼           | 課程么確         |    | 間裡電心       | 11 【母貝 50 筆   | 「東の貝・夫・貝の軍」   |
| ➡ □ 攀生系統                                                                                                    | <b>第</b> 章       | BINI INT GROUP | 844121-1119  |    | DUBR-44LIZ | 2             | A             |
| ♀ ◯學生請假                                                                                                    | •                |                |              |    |            | 4             | A             |
| 由· · · · · · · · · · · · · · · · · · ·                                                                                                     | 証                |                |              |    |            | 4             | A             |
| 日、宣刊作業                                                                                                    | 詳                |                |              |    |            | 4             | A             |
| 一課堂學生請假情形                                                                                                    | ■<br>業           |                |              |    |            | 4             | A             |
|                                                                                                    | RE               |                |              |    |            | [1] 【如何 50 第  | /第1 頁 #1頁6 第1 |
|                                                                                                    |                  |                |              |    |            |               | A R R R R R   |

## 下圖為查詢後課堂學生請假情形列表

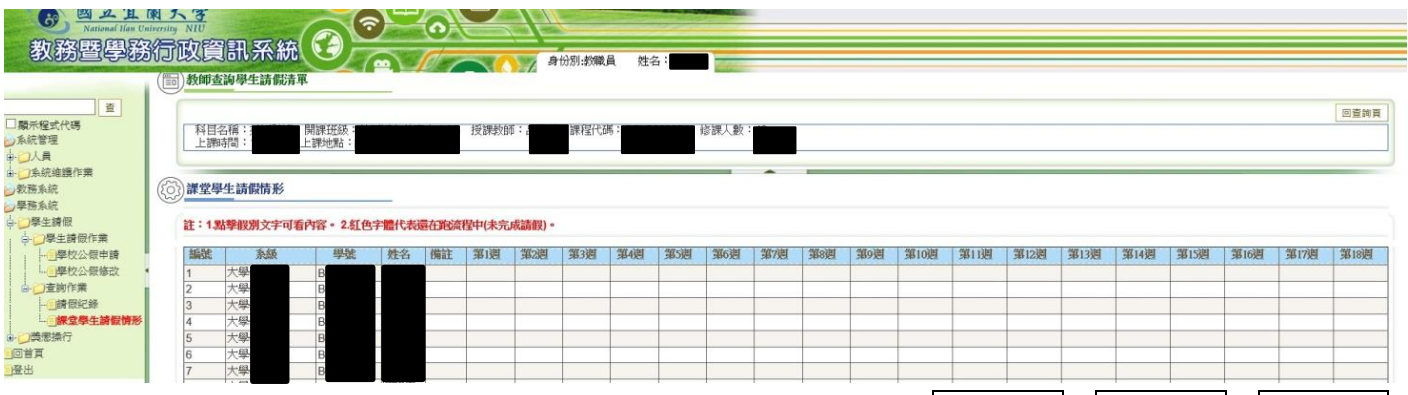

若老師需課堂學生請假情形列表(請假紀錄總表),可點擊左側列表學務選項→查詢作業→請假紀錄 →查詢匯出請假紀錄(如下圖)。

|                       |               | 3EC4030.XIS [旧日侯元] - EXCEI |                                  |             |         |
|-----------------------|---------------|----------------------------|----------------------------------|-------------|---------|
| 檔案 常用 插入 版面配置         | 置 公式 資料 校閱 檢視 | 負載測試 小組 ♀ 告訴我您想            | !要執行的動作                          |             |         |
| Arial<br>路上<br>路上     |               | ※→ 計自動換列 文字                | ★0 .00 設定格式化格式化為                 | 一般 中等       | 好 壞     |
| → 🦓 複製格式 🖥 🖌 🖳 🗸      |               | ⊆ 三   日 时候宣中 * ♪ * %       | 00 →.0 的條件 + 表格 +                | 2±0003 0000 | ALSIX F |
| 剪貼簿 「」                | 字型「。          | 對齊方式 rs 數值                 | l ra                             |             | 樣式      |
| A1 - : × - /          | ▲ 假單序號        |                            |                                  |             |         |
|                       | 1170-1174-480 |                            |                                  |             |         |
|                       |               |                            |                                  |             |         |
|                       |               |                            | K   I   M                        |             |         |
| 假單序號申請日期在學狀態          | 學號 姓名 系所 年級   | 班級 請假類別請假起日                | 清假訖日起始節次迄止節次請                    | 假總訂審核結果     |         |
| 2 10900162021/5/3 在學  |               | 公假                         |                                  | 結案          |         |
| 4 10900162021/5/3 往學  |               | 大阪                         |                                  | 加来          |         |
| 109001€2021/5/1在學     |               | 公價                         | 5 8 4                            | 結案          |         |
| 5 109001€2021/5/1在學   |               | 公假                         | 5 8 4                            | 結案          |         |
| 7 10900162021/5/1 在學  |               | 公假                         | 5 8 4                            | 結茶<br>結案    |         |
| 9 10900152021/5/1在學   |               | 方田                         | 3 7 9                            | 申請中         |         |
| 0 1090015 2021/5/1 在學 |               | 事假                         | 7 8 2                            | 結案          |         |
| 110900152021/5/1在學    |               | 事假                         | <b>*</b> 3 <b>*</b> 4 <b>*</b> 2 | 結案          |         |
| 2 1090015 2021/5/1 在學 |               | 生理假                        | 5 8 4                            | 結案          |         |
| 310900152021/5/1在學    |               | ) 病假                       |                                  | 1 結業        |         |